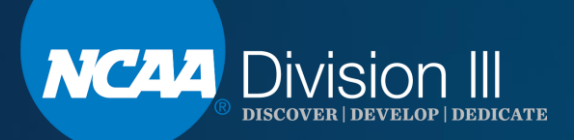

## Division III September Webinar How to Submit a Championship Bid

Laura Peterson

We will begin at promptly 1:30 p.m. (EST). Please MUTE your phone and/or the audio on your computer.

## **Webinar Instructions**

- If using a computer, click on the audio link at the top of the screen.
   If using a computer, click on the audio link at the top of the screen.
   If the screen audio link at the top of connection and then select call using computer. Turn off the computer video and make sure the sound is off.
- If your computer audio isn't working, please call 1-844-621-3956 and enter access code: 809 003 243. Please mute your phone.
- The PowerPoint is posted on the Division III homepage, <u>DIII Webinars Link</u>, on ncaa.org.

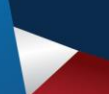

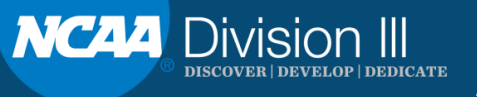

## Agenda

- Bid timeline.
- Championships bid portal access.
- Submitting a bid.
- Questions.

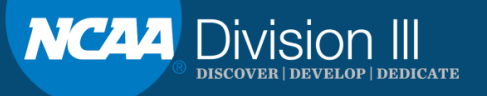

## **Bid Timeline**

- August 24, 2019: bid portal opens.
- February 3, 2020: all bids due.
- October 2020: Championship sites announced.

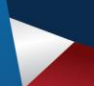

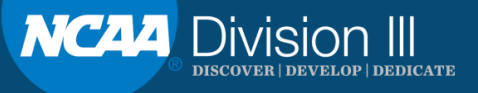

## **Championships Bid Portal Access**

http://championships.ncaa.org/

| Logi    | to the NCAA Championships Bid and Profile System             |
|---------|--------------------------------------------------------------|
| Usern   | ame                                                          |
| Passv   | ord                                                          |
| □ Is th | is a public or shared computer?                              |
| Lo      | g in                                                         |
|         | Need access to this system? Request Account                  |
|         | Can't access your account?                                   |
|         | Questions or Assistance? Contact the Championship Bid Staff. |

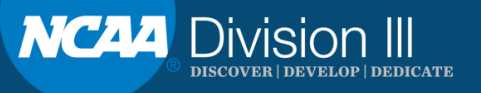

# If you already have an account in the system, log on with your personalized credentials.

| NCAA                                                         |  |
|--------------------------------------------------------------|--|
| Log In to the NCAA Championships Bid and Profile System      |  |
| Username                                                     |  |
| Password                                                     |  |
| Is this a public or shared computer?                         |  |
| Log in                                                       |  |
| Need access to this system? Request Account                  |  |
| Can't access your account?                                   |  |
| Questions or Assistance? Contact the Championship Bid Staff. |  |
|                                                              |  |
|                                                              |  |
|                                                              |  |

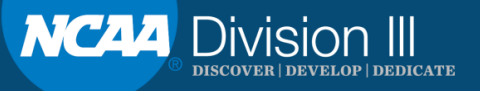

### If you are new to the system, request an account.

|         | Log In to the NCAA Championships Bid and Profile System                                                                                  |  |  |  |  |  |  |  |  |  |
|---------|----------------------------------------------------------------------------------------------------|--|--|--|--|--|--|--|--|--|
|         | Username                                                                                                    |  |  |  |  |  |  |  |  |  |
|         | Password                                                                                                    |  |  |  |  |  |  |  |  |  |
|         | Is this a public or shared computer?                                                                                                    |  |  |  |  |  |  |  |  |  |
| Mar and | Log in                                                                                                    |  |  |  |  |  |  |  |  |  |
|         | Need access to this system? Request Account<br>Can't access your account?                                                                |  |  |  |  |  |  |  |  |  |
|         | Questions or Assistance? Contact the Championship Bid Staff.                                                                             |  |  |  |  |  |  |  |  |  |
|         |                                                                                                    |  |  |  |  |  |  |  |  |  |
|         | Need access to his system? Request Account<br>Can't access your account?<br>Questions or Assistance? Contact the Championship Bid Staff. |  |  |  |  |  |  |  |  |  |

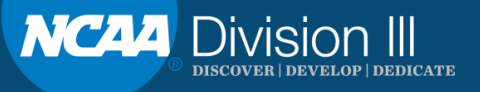

# If you do not remember your password, you can reset it!

| Log In to the NCAA Championships Bid and Profile System                                                                                    |  |
|----------------------------------------------------------------------------------------------------|--|
| Username Password Is this a public or shared computer?                                                                                     |  |
| Log in Need access to this system? Nog est Account Can't access your account? Questions or Assistance? Contact the Championship Bid Staff. |  |
|                                                                                                    |  |

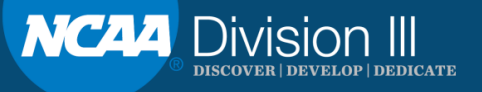

NCAA Championships Bid and Profile System VC22 Profile Budget System Home

#### **Championships Available for Bidding**

| Show 10 • entries                                            |            |           |               | Search:                       |             |
|--------------------------------------------------------------|------------|-----------|---------------|-------------------------------|-------------|
| Championship 🗍                                               | Division 🔶 | Year 🍦    | Round         | Available for Bidding         | ¢           |
| 2021-22 DIII Men's Wrestling                                 | Ш          | 2021-22   | Finals        | 06/05/2016 through 02/18/2022 | Start Bid   |
| 2021-22 DIII Men's Wrestling                                 | Ш          | 2021-22   | Regionals     | 06/05/2016 through 02/18/2022 | Start Bid   |
| 2021-22 Men's Water Polo                                     |            | 2021-22   | Opening Round | 06/05/2016 through 11/20/2021 | Start Bid   |
| 2021-22 Men's Water Polo                                     |            | 2021-22   | Finals        | 06/05/2016 through 11/20/2021 | Start Bid   |
|                                                              | T          | 2021-22 🔻 |               |                               |             |
| Showing 1 to 4 of 4 entries (filtered from 18 total entries) |            |           |               | Firet Provinue                | 1 Novt Last |

First Previous 1 Next Last

#### **Bids for TEST**

| Show 10                      | <ul> <li>entries</li> </ul> |               |                                 |                        |            |            | Search:                                                                                                    |            |
|------------------------------|-----------------------------|---------------|---------------------------------|------------------------|------------|------------|----------------------------------------------------------------------------------------------------|------------|
| Description                  | Year 🔶                      | Round 🔶       | Host(s) 🔶                       | Facility 👙             | Status 🔶   | Decision 🔶 | Information For Bids                                                                                                    |            |
| 2013-14 DI Field Hockey      | 2013-14                     | Play-in game  | TEST, Academy of Art University | test 🛛                 | Incomplete | Pending    | Edit Bid and Contacts<br>Budget -<br>Facility Information - Incomplete<br>Contacts - Incomplete                                            | Remove Bid |
| 2019-20 Men's Water Polo     | 2019-20                     | Opening Round | TEST, 1 - DI CA Test            | Test Facility          | Incomplete | Pending    | Edit Bid and Contacts<br>Budget - Saved<br>Facility Information - Incomplete<br>Contacts - Incomplete                                      | Remove Bid |
| 2020-21 DIII Men's Wrestling | 2020-21                     | Regionals     | TEST, 1 - DI CA Test            | <u>Test Facility</u> 🔼 | Incomplete | Pending    | Edit Bid and Contacts<br>Start Regional Bid Specifications<br>Budget - Saved<br>Facility Information - Incomplete<br>Contacts - Incomplete | Remove Bid |
|                              | •                           |               |                                 |                        |            | ,          |                                                                                                    |            |

Showing 1 to 3 of 3 entries

First Previous 1 Next Last

List of championships currently available for bidding,

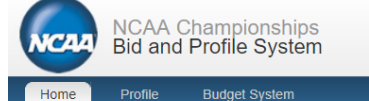

sortable by division and/or academic year.

Welcome, First Last My Account | User Guide 📙 | Contact Us | Logou

#### Championships Available for Bidding

| Show 10 •                    | entries  | /    |         |               | Search:                       |           |
|------------------------------|----------|------|---------|---------------|-------------------------------|-----------|
| Championship                 | Division | ¢ Ye | ır 🔶    | Round         | Available for Bidding         |           |
| 2021-22 DIII Men's Wrestling | ш        | 202  | -22     | Finals        | 06/05/2016 through 02/18/2022 | Start Bid |
| 2021-22 DIII Men's Wrestling | ш        | 202  | -22     | Regionals     | 06/05/2016 through 02/18/2022 | Start Bid |
| 2021-22 Men's Water Polo     |          | 202  | -22     | Opening Round | 06/05/2016 through 11/20/2021 | Start Bid |
| 2021-22 Men's Water Polo     | •        | 2021 | -22     | Finals        | 06/05/2016 through 11/20/2021 | Start Bid |
|                              | T        | 20   | 21-22 🔻 |               |                               |           |

First Previous 1 Next Last

Showing 1 to 4 of 4 entries (filtered from 18 total entries)

#### **Bids for TEST**

| Show 10                      | <ul> <li>entries</li> </ul> |               |                                 |               |            |            | Search:                                                                                                    |                   |
|------------------------------|-----------------------------|---------------|---------------------------------|---------------|------------|------------|----------------------------------------------------------------------------------------------------|-------------------|
| Description                  | Year                        | Round         | Host(s)                         | Facility 🔶    | Status 🔶   | Decision 🔶 | Information For Bids                                                                                                    |                   |
| 2013-14 DI Field Hockey      | 2013-14                     | Play-in game  | TEST, Academy of Art University | test 🛛        | Incomplete | Pending    | Edit Bid and Contacts<br>Budget -<br>Facility Information - Incomplete<br>Contacts - Incomplete                                            | <u>Remove Bid</u> |
| 2019-20 Men's Water Polo     | 2019-20                     | Opening Round | TEST, 1 - DI CA Test            | Test Facility | Incomplete | Pending    | Edit Bid and Contacts<br>Budget - Saved<br>Facility Information - Incomplete<br>Contacts - Incomplete                                      | Remove Bid        |
| 2020-21 DIII Men's Wrestling | 2020-21                     | Regionals     | TEST, 1 - DI CA Test            | Test Facility | Incomplete | Pending    | Edit Bid and Contacts<br>Start Regional Bid Specifications<br>Budget - Saved<br>Facility Information - Incomplete<br>Contacts - Incomplete | Remove Bid        |
|                              | T                           |               |                                 |               |            |            |                                                                                                    |                   |

Showing 1 to 3 of 3 entries

First Previous 1 Next Last

| NCAA Champions<br>Bid and Profile Sys | NCAA Championships<br>Bid and Profile System |               |                             |               |                        |            |   |                 | Welcome, First Last<br>My Account   User Guide 📕   Contact Us   Logout                                                                     |         |                   |  |  |  |
|---------------------------------------|----------------------------------------------|---------------|-----------------------------|---------------|------------------------|------------|---|-----------------|----------------------------------------------------------------------------------------------------|---------|-------------------|--|--|--|
| Home Profile Budget Syste             | em                                           |               |                             |               |                        |            |   |                 |                                                                                                    |         |                   |  |  |  |
| Championships Availa                  | able for Bid                                 | ding          |                             |               |                        |            | S | itart you       | r bid by clickin                                                                                                    | g here  |                   |  |  |  |
| Championship                          |                                              | Division      | 🔶 Year 🗧                    | Round         |                        |            |   | 🝦 🛛 Available f | or Bidding                                                                                                    |         |                   |  |  |  |
| 2021-22 DIII Men's Wrestling          |                                              | Ш             | 2021-22                     | Finals        |                        |            |   | 06/05/2016 t    | nrough 02/18/2022                                                                                                    |         | Start Bid         |  |  |  |
| 2021-22 DIII Men's Wrestling          |                                              | Ш             | 2021-22                     | Regionals     |                        |            |   | 06/05/2016 t    | arough 02/18/2022                                                                                                    |         | Start Bid         |  |  |  |
| 2021-22 Men's Water Polo              |                                              |               | 2021-22                     | Opening Round |                        |            |   | 06/05/2016 t    | nrough 11/20/2021                                                                                                    |         | Start Bid         |  |  |  |
| 2021-22 Men's Water Polo              |                                              |               | 2021-22                     | Finals        |                        |            |   | 06/05/2016 t    | nrough 11/20/2021                                                                                                    |         | Start Bid         |  |  |  |
|                                       |                                              | T             | 2021-22 •                   |               |                        |            |   |                 |                                                                                                    |         |                   |  |  |  |
| Bids for TEST                         | 10 ▼ entries                                 | 1             |                             |               | 1                      |            |   |                 |                                                                                                    | Search: |                   |  |  |  |
| Description                           | 👋 Year 🔶                                     | Round         | ⇔ Host(s)                   | \$            | Facility               | ♦ Status   | ¢ | Decision 🔶      | Information For Bids                                                                                                    | ¢       |                   |  |  |  |
| 2013-14 DI Field Hockey               | 2013-14                                      | Play-in game  | TEST, Academy of Art Univer | sity          | test 🗵                 | Incomplete | F | Pending         | Edit Bid and Contacts<br>Budget -<br>Facility Information - Incomplete<br>Contacts - Incomplete                                            |         | Remove Bid        |  |  |  |
| 2019-20 Men's Water Polo              | 2019-20                                      | Opening Round | TEST, 1 - DI CA Test        |               | Test Facility          | Incomplete | F | Pending         | Edit Bid and Contacts<br>Budget - Saved<br>Facility Information - Incomplete<br>Contacts - Incomplete                                      |         | <u>Remove Bid</u> |  |  |  |
| 2020-21 DIII Men's Wrestling          | 2020-21                                      | Regionals     | TEST, 1 - DI CA Test        |               | <u>Test Facility</u> 🔼 | Incomplete | F | Pending         | Edit Bid and Contacts<br>Start Regional Bid Specifications<br>Budget - Saved<br>Facility Information - Incomplete<br>Contacts - Incomplete |         | Remove Bid        |  |  |  |
|                                       | T                                            |               |                             |               |                        |            |   |                 |                                                                                                    |         | ·                 |  |  |  |

Showing 1 to 3 of 3 entries

First Previous 1 Next Last

DISCOVER | DEVELOP | DEDICATE

NC44 Division III

| NCAA Championsh<br>Bid and Profile Sys | iips<br>tem |               |                           |               | Welcome, First Last<br>My Account   User Guide 📙   Contact Us   Logout |                 |   |            |                                                                                                    |         |                   |
|----------------------------------------|-------------|---------------|---------------------------|---------------|------------------------------------------------------------------------|-----------------|---|------------|----------------------------------------------------------------------------------------------------|---------|-------------------|
| Home Profile Budget System             | n           |               |                           |               |                                                                        |                 |   |            |                                                                                                    |         | _                 |
| Championships Availa                   | ble for Bid | ding          |                           |               |                                                                        |                 | S | tart you   | r bid by clickin                                                                                                    | g here. |                   |
| Championship                           |             | Division      | 🔶 Year                    | Round         |                                                                        |                 |   | Available  | for Bidding                                                                                                    |         |                   |
| 2021-22 DIII Men's Wrestling           |             | ш             | 2021-22                   | Finals        |                                                                        |                 |   | 06/05/2016 | through 02/18/2022                                                                                                    |         | Start Bid         |
| 2021-22 DIII Men's Wrestling           |             | Ш             | 2021-22                   | Regionals     |                                                                        |                 |   | 06/05/2016 | through 02/18/2022                                                                                                    |         | Start Bid         |
| 2021-22 Men's Water Polo               |             |               | 2021-22                   | Opening Round |                                                                        |                 |   | 06/05/2016 | through 11/20/2021                                                                                                    |         | Start Bid         |
| 2021-22 Men's Water Polo               |             |               | 2021-22                   | Finals        |                                                                        |                 |   | 06/05/2016 | through 11/20/2021                                                                                                    |         | Start Bid         |
|                                        |             | •             | 2021-22 ▼                 |               |                                                                        |                 |   |            |                                                                                                    |         |                   |
| Bids for TEST                          | D • entries |               |                           |               |                                                                        |                 |   |            | 1                                                                                                    | Search: | 1                 |
| Description                            | Year 🔶      | Round         | ♦ Host(s)                 |               | Facility                                                               | <b>♦</b> Status |   | Decision 🖕 | Information For Bids                                                                                                    |         |                   |
| 2013-14 DI Field Hockey                | 2013-14     | Play-in game  | TEST, Academy of Art Univ | versity       | test 🛛                                                                 | Incomplete      | F | Pending    | Edit Bid and Contacts<br>Budget -<br>Facility Information - Incomplete<br>Contacts - Incomplete                                            |         | Remove Bid        |
| 2019-20 Men's Water Polo               | 2019-20     | Opening Round | TEST, 1 - DI CA Test      |               | Test Facility                                                          | Incomplete      | F | Pending    | Edit Bid and Contacts<br>Budget - Saved<br>Facility Information - Incomplete<br>Contacts - Incomplete                                      |         | <u>Remove Bid</u> |
| 2020-21 DIII Men's Wrestling           | 2020-21     | Regionals     | TEST, 1 - DI CA Test      |               | <u>Test Facility</u>                                                   | Incomplete      | F | Pending    | Edit Bid and Contacts<br>Start Regional Bid Specifications<br>Budget - Saved<br>Facility Information - Incomplete<br>Contacts - Incomplete |         | Remove Bid        |
|                                        | T           |               |                           |               |                                                                        |                 |   |            |                                                                                                    | _       |                   |

Showing 1 to 3 of 3 entries

First Previous 1 Next Last

DISCOVER | DEVELOP | DEDICATE

NC44 Division III

NCAA Championships Bid and Profile System 1022

Profile

#### Budget System **Championships Available for Bidding**

| Show 10                                               | ▼ entries |               |                              |               |                 |            |             | Search:                                                                                                    |             |
|-------------------------------------------------------|-----------|---------------|------------------------------|---------------|-----------------|------------|-------------|----------------------------------------------------------------------------------------------------|-------------|
| Championship                                          |           | Division      | 🔶 Year 🔶                     | Round         |                 |            | 🔶 Available | for Bidding                                                                                                    |             |
| 2021-22 DIII Men's Wrestling                          |           | ш             | 2021-22                      | Finals        |                 |            | 06/05/2016  | through 02/18/2022                                                                                                    | Start Bid   |
| 2021-22 DIII Men's Wrestling                          |           | ш             | 2021-22                      | Regionals     |                 |            | 06/05/2016  | through 02/18/2022                                                                                                    | Start Bid   |
| 2021-22 Men's Water Polo                              |           |               | 2021-22                      | Opening Round |                 |            | 06/05/2016  | through 11/20/2021                                                                                                    | Start Bid   |
| 2021-22 Men's Water Polo                              |           |               | 2021-22                      | Finals        |                 |            | 06/05/2016  | through 11/20/2021                                                                                                    | Start Bid   |
|                                                       |           | •             | 2021-22 🔻                    |               |                 |            |             |                                                                                                    |             |
| Showing 1 to 4 of 4 entries (filtered from 18 total e | entries)  |               |                              |               |                 |            |             | First Previous                                                                                                    | 1 Next Last |
| Bids for TEST                                         | entries   | List of bid   | ls started/su                | Ibmitted      | by instituti    | on/orgar   | nization    | Search                                                                                                    |             |
| Description                                           | Year 🔶    | Round 🔶       | Host(s)                      | ¢             | Facility 🔶      | Status 🔶   | Decision    | Information For Bids                                                                                                    | \$          |
| 2013-14 DI Field Hockey                               | 2013-14   | Play-in game  | TEST, Academy of Art Univers | ity           | test 🛛          | Incomplete | Pending     | Edit Bid and Contacts<br>Budget -<br>Facility Information - Incomplete<br>Contacts - Incomplete                                            | Remove Bid  |
| 2019-20 Men's Water Polo                              | 2019-20   | Opening Round | TEST, 1 - DI CA Test         |               | Test Facility 🖪 | Incomplete | Pending     | Edit Bid and Contacts<br>Budget - Saved<br>Facility Information - Incomplete<br>Contacts - Incomplete                                      | Remove Bid  |
| 2020-21 DIII Men's Wrestling                          | 2020-21   | Regionals     | TEST, 1 - DI CA Test         |               | Test Facility   | Incomplete | Pending     | Edit Bid and Contacts<br>Start Regional Bid Specifications<br>Budget - Saved<br>Facility Information - Incomplete<br>Contacts - Incomplete | Remove Bid  |
|                                                       | T         |               |                              |               |                 |            |             |                                                                                                    |             |
|                                                       |           |               |                              |               |                 |            |             |                                                                                                    |             |

Showing 1 to 3 of 3 entries

First Previous 1 Next Last

NCAA Championships Bid and Profile System 1022

Profile

#### Budget System **Championships Available for Bidding**

| Show 10                                                                 | ▼ entries                   |               |       |                         |                                      |                                             |            |         |            |                                                                                                    | Search:        |                   |  |           |
|-------------------------------------------------------------------------|-----------------------------|---------------|-------|-------------------------|--------------------------------------|---------------------------------------------|------------|---------|------------|----------------------------------------------------------------------------------------------------|----------------|-------------------|--|-----------|
| Championship                                                            |                             | Division      |       | Year 🔶                  | Round                                |                                             |            |         | Available  | for Bidding                                                                                                    |                |                   |  |           |
| 2021-22 DIII Men's Wrestling                                            |                             | Ш             |       | 2021-22                 | Finals                               |                                             |            |         | 06/05/2016 | through 02/18/2022                                                                                                    |                | Start Bid         |  |           |
| 2021-22 DIII Men's Wrestling                                            |                             | ш             |       | 2021-22                 | Regionals                            |                                             |            |         | 06/05/2016 | through 02/18/2022                                                                                                    |                | Start Bid         |  |           |
| 2021-22 Men's Water Polo                                                |                             |               |       | 2021-22                 | Opening Round                        | Opening Round 06/05/2016 through 11/20/2021 |            |         |            |                                                                                                    |                | Start Bid         |  |           |
| 2021-22 Men's Water Polo                                                |                             |               |       | 2021-22                 | Finals 06/05/2016 through 11/20/2021 |                                             |            |         |            | Finals 06/05/2016 through 11/20/2021                                                                                                 |                |                   |  | Start Bid |
|                                                                         |                             | •             |       | 2021-22 ▼               |                                      |                                             |            |         |            |                                                                                                    |                |                   |  |           |
| Showing 1 to 4 of 4 entries (filtered from 18 total er<br>Bids for TEST | ntries)                     |               |       |                         |                                      |                                             |            | List o  | of req     | uired bid ele                                                                                                    | First Previous | Next Last         |  |           |
| Show 10                                                                 | <ul> <li>entries</li> </ul> |               |       |                         |                                      |                                             |            |         |            |                                                                                                    | Search:        |                   |  |           |
| Description                                                             | Year 🔶                      | Round 🔶       | Hos   | t(s)                    |                                      | Facility 🔶                                  | Status     | Decis   | ion 🍦      | Informatic For Bids                                                                                                    |                |                   |  |           |
| 2013-14 DI Field Hockey                                                 | 2013-14                     | Play-in game  | TEST, | Academy of Art Universi | ty                                   | test 🛛                                      | Incomplete | Pending | )          | Edit Bid and Contacts<br>Budget -<br>Facility Information - Incompl<br>Contacts - Incomplete                                         | ete            | <u>Remove Bid</u> |  |           |
| 2019-20 Men's Water Polo                                                | 2019-20                     | Opening Round | TEST, | , 1 - DI CA Test        |                                      | Test Facility                               | Incomplete | Pending | 1          | Edit Bid and Contacts<br>Budget - Saved<br>Facility Information - Incompl<br>Contacts - Incomplete                                   | ete            | Remove Bid        |  |           |
| 2020-21 DIII Men's Wrestling                                            | 2020-21                     | Regionals     | TEST, | , 1 - DI CA Test        |                                      | Test Facility                               | Incomplete | Pending | J          | Edit Bid and Contacts<br>Start Regional Bid Specificati<br>Budget - Saved<br>Facility Information - Incompl<br>Contacts - Incomplete | ions<br>ete    | <u>Remove Bid</u> |  |           |
|                                                                         | <b>T</b>                    |               |       |                         |                                      |                                             |            |         |            |                                                                                                    |                |                   |  |           |
| Showing 1 to 3 of 3 entries                                             |                             |               |       |                         |                                      |                                             |            |         |            |                                                                                                    | First Previous | 1 Next Last       |  |           |

Please MUTE your phone and/or computer microphone.

NC44 Division III DISCOVER | DEVELOP | DEDICATE

NCAA Championships Bid and Profile System 1022

Profile

#### Budget System **Championships Available for Bidding**

| Show 10                                                                 | ▼ entries                   |               |       |                          |               |                        |    |            |         |               |                                                                                                    | Search:  |             |
|-------------------------------------------------------------------------|-----------------------------|---------------|-------|--------------------------|---------------|------------------------|----|------------|---------|---------------|----------------------------------------------------------------------------------------------------|----------|-------------|
| Championship                                                            |                             | Division      |       | Year 🔶                   | Round         |                        |    |            |         | Available f   | or Bidding                                                                                                    |          |             |
| 2021-22 DIII Men's Wrestling                                            |                             | ш             |       | 2021-22                  | Finals        |                        |    |            |         | 06/05/2016 th | 1rough 02/18/2022                                                                                                    |          | Start Bid   |
| 2021-22 DIII Men's Wrestling                                            |                             | III           |       | 2021-22                  | Regionals     |                        |    |            |         | 06/05/2016 th | 1rough 02/18/2022                                                                                                    |          | Start Bid   |
| 2021-22 Men's Water Polo                                                |                             |               |       | 2021-22                  | Opening Round |                        |    |            |         | 06/05/2016 th | 11/20/2021                                                                                                    |          | Start Bid   |
| 2021-22 Men's Water Polo                                                |                             |               |       | 2021-22                  | Finals        |                        |    |            |         | 06/05/2016 th | arough 11/20/2021                                                                                                    |          | Start Bid   |
|                                                                         |                             | T             |       | 2021-22 ▼                |               | _                      |    |            |         |               |                                                                                                    |          |             |
| Showing 1 to 4 of 4 entries (filtered from 18 total er<br>Bids for TEST | ntries)                     |               |       |                          |               |                        | Bi | id Status  |         |               | First                                                                                                    | Previous | 1 Next Last |
| Show 10                                                                 | <ul> <li>entries</li> </ul> |               |       |                          |               | _                      |    |            |         |               |                                                                                                    | Search:  |             |
| Description                                                             | Year 🔶                      | Round 🔶       | Host  | t(s)                     |               | Facility               |    | ⇒ Statu 🌩  | Decisi  | on 🔶          | Information For Bids                                                                                                    |          |             |
| 2013-14 DI Field Hockey                                                 | 2013-14                     | Play-in game  | TEST, | Academy of Art Universit | у             | test 🛛                 |    | Incomplete | Pending |               | Edit Bid and Contacts<br>Budget -<br>Facility Information - Incomplete<br>Contacts - Incomplete                                            |          | Remove Bid  |
| 2019-20 Men's Water Polo                                                | 2019-20                     | Opening Round | TEST, | 1 - DI CA Test           |               | <u>Test Facility</u> 📙 |    | Incomplete | Pending |               | Edit Bid and Contacts<br>Budget - Saved<br>Facility Information - Incomplete<br>Contacts - Incomplete                                      |          | Remove Bid  |
| 2020-21 DIII Men's Wrestling                                            | 2020-21                     | Regionals     | TEST, | 1 - DI CA Test           |               | <u>Test Facility</u> 🖾 |    | Incomplete | Pending |               | Edit Bid and Contacts<br>Start Regional Bid Specifications<br>Budget - Saved<br>Facility Information - Incomplete<br>Contacts - Incomplete |          | Remove Bid  |
|                                                                         | T                           |               |       |                          |               |                        |    |            |         |               |                                                                                                    |          |             |
| Showing 1 to 3 of 3 entries                                             |                             |               |       |                          |               |                        |    |            |         |               | First                                                                                                    | Previous | 1 Next Last |

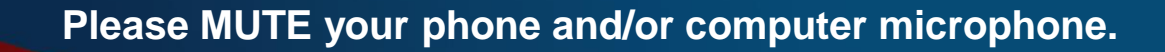

NCAA Championships Bid and Profile System 1022

Profile

#### Budget System **Championships Available for Bidding**

| Show 10 • entries            |            |           |               | Search:                       |           |
|------------------------------|------------|-----------|---------------|-------------------------------|-----------|
| Championship                 | Division 🔶 | Year 👙    | Round 🔶       | Available for Bidding         |           |
| 2021-22 DIII Men's Wrestling | Ш          | 2021-22   | Finals        | 06/05/2016 through 02/18/2022 | Start Bid |
| 2021-22 DIII Men's Wrestling | ш          | 2021-22   | Regionals     | 06/05/2016 through 02/18/2022 | Start Bid |
| 2021-22 Men's Water Polo     |            | 2021-22   | Opening Round | 06/05/2016 through 11/20/2021 | Start Bid |
| 2021-22 Men's Water Polo     |            | 2021-22   | Finals        | 06/05/2016 through 11/20/2021 | Start Bid |
|                              | T          | 2021-22 ▼ |               |                               |           |

Showing 1 to 4 of 4 entries (filtered from 18 total entries)

#### **Bids for TEST**

| Show 10                      | <ul> <li>entries</li> </ul> |               |                                 |                      |            |            | Search:                                                                                                    |             |
|------------------------------|-----------------------------|---------------|---------------------------------|----------------------|------------|------------|----------------------------------------------------------------------------------------------------|-------------|
| Description                  | Year 🔶                      | Round 🔶       | Host(s)                         | Facility 🔶           | Status 🔶   | Decision 🔶 | Information For Bids                                                                                                    |             |
| 2013-14 DI Field Hockey      | 2013-14                     | Play-in game  | TEST, Academy of Art University | test 🛛               | Incomplete | Pending    | Edit Bid and Contacts<br>Budget -<br>Facility Information - Incomplete<br>Contacts - Incomplete                                            | Remove Bid  |
| 2019-20 Men's Water Polo     | 2019-20                     | Opening Round | TEST, 1 - DI CA Test            | <u>Test Facility</u> | Incomplete | Pending    | Edit Bid and Contacts<br>Budget - Saved<br>Facility Information - Incomplete<br>Contacts - Incomplete                                      | Remove Bid  |
| 2020-21 DIII Men's Wrestling | 2020-21                     | Regionals     | TEST, 1 - DI CA Test            | Test Facility        | Incomplete | Pending    | Edit Bid and Contacts<br>Start Regional Bid Specifications<br>Budget - Saved<br>Facility Information - Incomplete<br>Contacts - Incomplete | Remove Bid  |
|                              | •                           |               |                                 |                      |            |            |                                                                                                    |             |
| Showing 1 to 3 of 3 entries  |                             |               | Existing bids can               | be sorted b          | y acader   | mic year.  | First Previous                                                                                                    | 1 Next Last |

Please MUTE your phone and/or computer microphone.

First Previous 1 Next Last

#### **SUBMITTING A BID**

| NCAA Championsl<br>Bid and Profile Sys              | nips<br>tem  |              |                              |               |            |            |         |               | Welcome, First Last<br>My Account   User Guide 본                                                | Contact Us | Logout            |
|-----------------------------------------------------|--------------|--------------|------------------------------|---------------|------------|------------|---------|---------------|-------------------------------------------------------------------------------------------------|------------|-------------------|
| Home Profile Budget System                          | n            |              |                              |               |            |            |         |               |                                                                                                 |            |                   |
| Championships Availa                                | ble for Bide | ding         |                              |               |            |            |         |               | C                                                                                               | Search:    |                   |
| Championship                                        |              | Division     | 🔶 Year 🔶                     | Round         |            |            |         | Available fo  | or Bidding                                                                                      |            | ÷                 |
| 2021-22 DIII Men's Wrestling                        |              | III          | 2021-22                      | Finals        |            |            |         | 06/05/2016 th | rough 02/18/2022                                                                                |            | Start Bid         |
| 2021-22 DIII Men's Wrestling                        |              | Ш            | 2021-22                      | Regionals     |            |            |         | 06/05/2016 th | rough 02/18/2022                                                                                | <          | Start Bid         |
| 2021-22 Men's Water Polo                            |              |              | 2021-22                      | Opening Round |            |            |         | 06/05/2016 th | rough 11/20/2021                                                                                |            | Start Bid         |
| 2021-22 Men's Water Polo                            |              |              | 2021-22                      | Finals        |            |            |         | 06/05/2016 th | rough 11/20/2021                                                                                |            | Start Bid         |
|                                                     |              |              | 2021-22 •                    |               |            |            |         |               |                                                                                                 |            |                   |
| Showing 1 to 4 of 4 entries (filtered from 18 total | entries)     |              | $\smile$                     |               |            |            |         |               | First                                                                                           | Previous   | 1 Next Last       |
| Bids for TEST                                       |              |              |                              |               |            |            |         |               |                                                                                                 |            |                   |
| Show 1                                              | 0 • entries  |              |                              |               |            |            |         |               |                                                                                                 | Search:    |                   |
| Description                                         | 🔷 Year 🔶     | Round 🔶      | Host(s)                      |               | Facility 🗧 | ÷ Status ♦ | Decisio | n 🔶           | Information For Bids                                                                            |            | \$                |
| 2013-14 DI Field Hockey                             | 2013-14      | Play-in game | TEST, Academy of Art Univers | ity           | test 🛛     | Incomplete | Pending |               | Edit Bid and Contacts<br>Budget -<br>Facility Information - Incomplete<br>Contacts - Incomplete |            | <u>Remove Bid</u> |
|                                                     | •            |              |                              |               |            |            |         |               |                                                                                                 |            |                   |
| Showing 1 to 1 of 1 entries                         |              |              |                              |               |            |            |         |               | First                                                                                           | Previous   | 1 Next Last       |

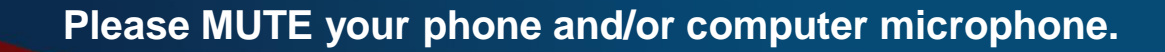

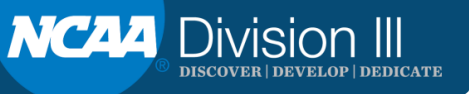

| NCAA Championships<br>Bid and Profile System                                               |                                                                                       | Welcome, Test Test<br>My Account   User Guide 🙋   Contact Us   Logout |
|--------------------------------------------------------------------------------------------|---------------------------------------------------------------------------------------|-----------------------------------------------------------------------|
| Home Profile Users                                                                         |                                                                                       |                                                                       |
| Start Bid for 2020-21 DIII Men                                                             | 's Wrestling                                                                          |                                                                       |
| Budget to Copy<br>Facility                                                                 | Select a budget to copy or leave blank if you do not wish to copy an existing budget. |                                                                       |
| Bid preparer<br>Contact for this bid (who should bid acceptance/denial be<br>emailed too?) | Test Test ▼<br>Leave blank if same as bid preparer. ▼                                 |                                                                       |
| Has the facility profile been reviewed?                                                    | ○ Yes ● No                                                                            |                                                                       |
|                                                                                            |                                                                                       |                                                                       |

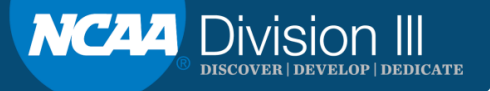

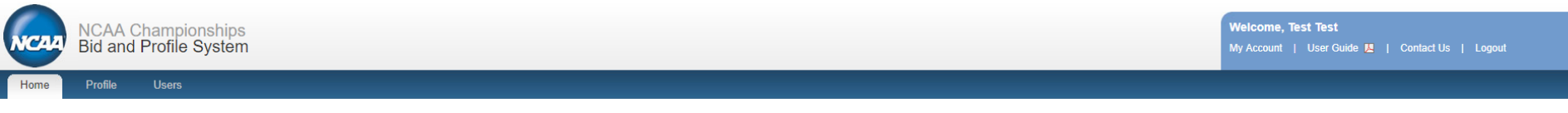

#### Start Bid for 2020-21 DIII Men's Wrestling

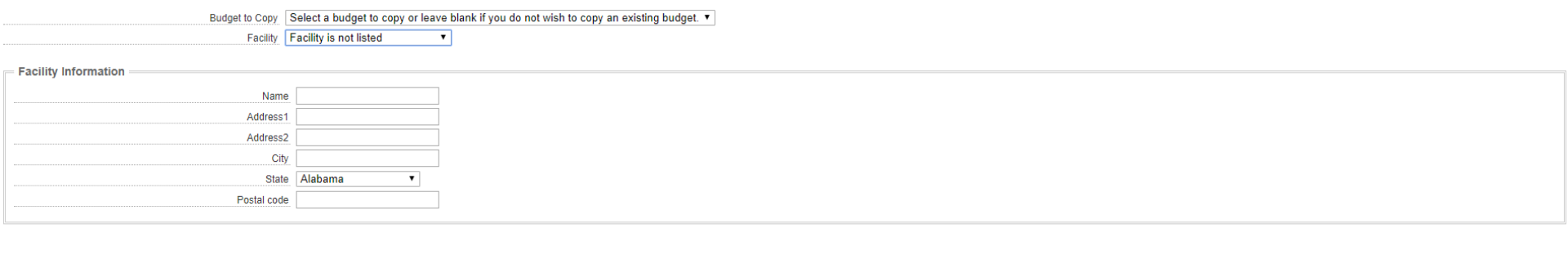

Bid preparer Test Test V

Contact for this bid (who should bid acceptance/denial be emailed too?) Leave blank if same as bid preparer. •

Has the facility profile been reviewed? Yes 
No

Star

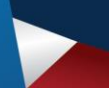

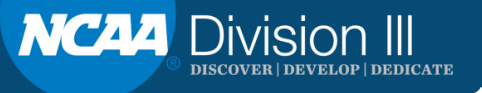

| NCAA Championships<br>Bid and Profile System                                                                                                    |                      |                    | Welcome, Test Test           My Account         User Guide 😫   Contact Us         Legout |
|----------------------------------------------------------------------------------------------------|----------------------|--------------------|------------------------------------------------------------------------------------------|
| Home Profile Users                                                                                                    |                      |                    |                                                                                          |
| Bid was successfully started.                                                                                                    |                      |                    |                                                                                          |
| Bid/Contacts         Budget - Saved         Test Facility         Championship Bid Specifications         Certificates of Insurance                                                                                                    |                      |                    |                                                                                          |
| Edit Bid for 2020-21 DIII Men's Wrestling<br>Budget 1 - DI CA Test - Test Facility (72216.0) ▼<br>Facility Test Facility (1 - DI CA Test) ▼<br>Does the facility serve Coke products? ♥ Yes ● No<br>Bid preparer Test Test ▼<br>Contact for this bid (who should bid<br>acceptance/denial be emailed too?)<br>Has the facility profile been reviewed? ♥ Yes ● No<br>Please review who should receive the following items |                      |                    | Search:                                                                                  |
| Item A                                                                                                    | Person 🔶             | Select a Person    |                                                                                          |
| Awards                                                                                                    | <u>Test, Kerstin</u> | Select a person. 🔻 |                                                                                          |
| Credentials                                                                                                    |                      | Select a person. 🔻 |                                                                                          |
| Equipment (e.g., balls, pucks, etc.)                                                                                                    |                      | Select a person. 🔻 |                                                                                          |
| Hydration Product/Sideline Equipment                                                                                                    |                      | Select a person. 🔻 |                                                                                          |
| Merchandise                                                                                                    |                      | Select a person. 🔻 |                                                                                          |
| Programs                                                                                                    |                      | Select a person. 🔻 |                                                                                          |
| Signage                                                                                                    |                      | Select a person. 🔻 |                                                                                          |

Showing 1 to 7 of 7 entries

Please MUTE your phone and/or computer microphone.

NC44 Division III Discover | develop | dedicate

#### Please review the contact roles for this bid

|                                      |           |             |                                                        | Search: |
|--------------------------------------|-----------|-------------|--------------------------------------------------------|---------|
| Title/Role                           | Required? | Person(s) 🔶 | Select or Create Person                                |         |
| Concessions Manager                  | Yes       |             | Select a person <b>v</b> or <u>Create a New Person</u> |         |
| Drug Testing Coordinator             | Yes       |             | Select a person ▼ or <u>Create a New Person</u>        |         |
| Facility Director                    | Yes       |             | Select a person <b>v</b> or <u>Create a New Person</u> |         |
| Marketing Director                   | Yes       |             | Select a person 🔻 or <u>Create a New Person</u>        |         |
| Media/PR Contact                     | Yes       |             | Select a person 🔻 or <u>Create a New Person</u>        |         |
| Merchandise Manager                  | Yes       |             | Select a person 🔻 or <u>Create a New Person</u>        |         |
| Security Director                    | Yes       |             | Select a person ▼ or <u>Create a New Person</u>        |         |
| Ticket Manager                       | Yes       |             | Select a person 🔻 or <u>Create a New Person</u>        |         |
| Tournament Director                  | Yes       |             | Select a person 🔻 or <u>Create a New Person</u>        |         |
| Assistant Athletics Director         | No        |             | Select a person ▼ or <u>Create a New Person</u>        |         |
| Associate Athletics Director         | No        |             | Select a person ▼ or <u>Create a New Person</u>        |         |
| Athletics Director                   | No        |             | Select a person ▼ or <u>Create a New Person</u>        |         |
| Data/Timing/Results Crew Coordinator | No        |             | Select a person ▼ or <u>Create a New Person</u>        |         |
| Senior Woman Administrator           | No        |             | Select a person ▼ or <u>Create a New Person</u>        |         |
| Sports Information Director          | No        |             | Select a person ▼ or <u>Create a New Person</u>        |         |
| Sports Medicine Director             | No        |             | Select a person ▼ or <u>Create a New Person</u>        |         |
| Video Board Contact                  | No        |             | Select a person ▼ or <u>Create a New Person</u>        |         |
| Showing 1 to 17 of 17 entries        |           |             |                                                        |         |

Update

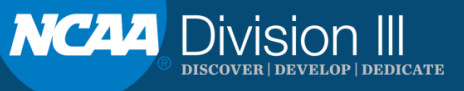

#### Home Profile Budget System

#### **Championships Available for Bidding**

| Show 10 • entries                |            |         |                                      | Search:                       |             |
|----------------------------------|------------|---------|--------------------------------------|-------------------------------|-------------|
| Championship 🜲                   | Division 🔶 | Year 🔶  | Round                                | Available for Bidding         | \$          |
| 2019-20 Men's Basketball         |            | 2019-20 | College Basketball Academy - Midwest | 04/26/2019 through 05/31/2019 | Start Bid   |
| 2019-20 Men's Basketball         |            | 2019-20 | College Basketball Academy - West    | 04/26/2019 through 05/31/2019 | Start Bid   |
| 2019-20 Men's Basketball         |            | 2019-20 | College Basketball Academy - South   | 04/26/2019 through 05/31/2019 | Start Bid   |
| 2019-20 Men's Basketball         |            | 2019-20 | College Basketball Academy - East    | 04/26/2019 through 05/31/2019 | Start Bid   |
| 2019-20 DIII MW Diving Regionals | Ш          | 2019-20 | Regionals                            | 04/30/2018 through 11/30/2019 | Start Bid   |
| 2020-21 DIII Men's Wrestling     | Ш          | 2020-21 | Regionals                            | 06/05/2016 through 02/12/2021 | Start Bid   |
| 2020-21 DIII Men's Wrestling     | Ш          | 2020-21 | Finals                               | 06/05/2016 through 02/12/2021 | Start Bid   |
| 2021-22 DIII Men's Wrestling     | Ш          | 2021-22 | Finals                               | 06/05/2016 through 02/18/2022 | Start Bid   |
| 2021-22 DIII Men's Wrestling     | Ш          | 2021-22 | Regionals                            | 06/05/2016 through 02/18/2022 | Start Bid   |
| 2019-20 DI Zone Diving           | 1          | 2019-20 | Zone Diving                          | 06/05/2016 through 05/31/2019 | Start Bid   |
|                                  | T          | T       |                                      |                               |             |
| Showing 1 to 10 of 18 entries    |            |         |                                      | First Previous 1              | 2 Next Last |

#### **Bids for TEST**

| Show 10                      | <ul> <li>entries</li> </ul> |              |                                 |                 |            |            | Search:                                                                                                    |            |
|------------------------------|-----------------------------|--------------|---------------------------------|-----------------|------------|------------|----------------------------------------------------------------------------------------------------|------------|
| Description                  | Year 🔶                      | Round 🔶      | Host(s)                         | Facility 🔶      | Status 🔶   | Decision 🔶 | Information For Bids                                                                                                    | ¢ \$       |
| 2013-14 DI Field Hockey      | 2013-14                     | Play-in game | TEST, Academy of Art University | test 🛛          | Incomplete | Pending    | <u>Edit Bid and Contacts</u><br><u>Budget -</u><br>Facility Information - Incomplete                                                                                                    | Remove Bid |
| 2021-22 DIII Men's Wrestling | 2021-22                     | Finals       | TEST, 1 - DI CA Test            | Test Facility 🖪 | Incomplete | Pending    | Contacts - incomplete International Content of Content of Content | Remove Bid |
|                              | •                           |              |                                 |                 |            |            |                                                                                                    |            |

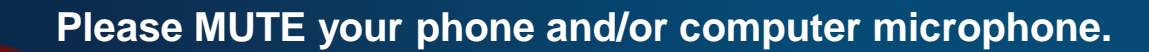

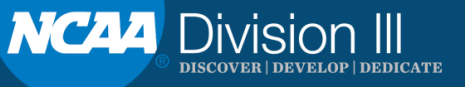

| NCAA Championships<br>Bid and Profile System         Profile       Budget System         456                                                                                                    | ail Receives Last Reviewed<br>horg 05/24/2019 Edit Destroy<br>City State Postal Code Capacity Website<br>City AL 77777 Edit I De<br>Test City AL 77777 Edit I De<br>Hotel Agreements Upload<br>Upload                                                                                                    |                                                                                                    |                                         |                                                                |                  |                    |                                  |
|----------------------------------------------------------------------------------------------------|----------------------------------------------------------------------------------------------------|----------------------------------------------------------------------------------------------------|-----------------------------------------|----------------------------------------------------------------|------------------|--------------------|----------------------------------|
| Profile Budget System  456  456  456  **  **  **  **  **  **  **  **  **                                                                                                    | ail Receives Last Reviewed<br>n.org 05/24/2019 Edit Destroy<br>City State Postal Code Capacity Website<br>City AL 77777 Edit I Destroy<br>Hotel Agreements Upload<br>Upload<br>Upload                                                                                                    | NCAA Cha                                                                                                    | npionships                              |                                                                |                  |                    |                                  |
| Profile Budget System 456 456 456 456 456 45 5 Title Phone Email Receives Last Reviewed 10 Test 777-888-5555 k@n.org 05/24/2019 Edit Destroy.  45 45 45 45 45 45 45 45 45 45 45 45 45                                                                                                    | ail Receives Last Reviewed<br>n.org 05/24/2019 Edit Destroy.<br>City AL 77777 Edit De<br>Test City AL 77777 Edit De<br>Hotel Agreements Upload<br>Upload                                                                                                    | Bid and Pro                                                                                                    | offile System                           |                                                                |                  |                    |                                  |
| 456<br>2:<br>2:<br>2:<br>2:<br>2:<br>2:<br>2:<br>2:<br>2:<br>2:                                                                                                    | ail Receives Last Reviewed<br>n.org 05/24/2019 Edit Destroy<br>City State Postal Code Capacity Website<br>City AL 77777 Edit I De<br>Test City AL 77777 Edit I De<br>Hotel Agreements Upload<br>Upload                                                                                                    | Home Profile Br                                                                                                    | dget System                             |                                                                |                  |                    |                                  |
| 456<br>St S<br>Title Phone Email Receives Last Reviewed<br>n Test 777-888-5555 k@n.org 05/24/2019 Edit Destroy.<br>BS<br>Address 1 Address 2 City State Postal Code Capacity Website<br>r Street City AL 77777 Edit Main Test Address Test City AL 77777 Edit Main Test Address Test City AL 77777 Edit Main Test Address Test City AL 77777 Edit Main Test Address Test City AL 77777 Edit Main Test Address Test City AL 77777 Edit Main Test Address Test City AL 77777 Edit Main Test Address Test City AL 77777 Edit Main Test Address Test City AL 77777 Edit Main Test Address Test City AL 77777 Edit Main Test Main Test Address Test City AL 77777 Edit Main Test Address Test City AL 77777 Edit Main Test Address Test City Address Test City Address Test City Address Test City Address Test City Address Test City Address Test City Address Test City Address Test City Address Test City Address Test City Address Test City Address Test                                                                                                    | ail Receives Last Reviewed<br>n.org 05/24/2019 Edit Destroy<br>City AL 77777 Edit Destroy<br>Test City AL 77777 Edit Destroy<br>Hotel Agreements Upload<br>Upload                                                                                                    | TEST                                                                                                    |                                         |                                                                |                  |                    |                                  |
| 456<br>2:<br>2:<br>2:<br>2:<br>2:<br>2:<br>2:<br>2:<br>2:<br>2:                                                                                                    | ail Receives Last Reviewed<br>n.org 05/24/2019 Edit Destroy<br>City State Postal Code Capacity Website<br>City AL 77777 Edit I Destroy<br>Test City AL 77777 Edit I Destroy<br>Hotel Agreements Upload<br>Upload                                                                                                    | TEST                                                                                                    |                                         |                                                                |                  |                    |                                  |
| e:<br><u> title Phone Email Receives Last Reviewed</u><br><u> n Test 777-888-5555 k@n.org 05/24/2019 Edit Destroy.</u><br><u> esc<br/>Address 1 Address 2 City State Postal Code Capacity Website</u><br><u> r Street City AL 77777 Edit Market City AL 77777 Edit Market City AL 7777</u>                                                                                                    | ail Receives Last Reviewed<br>n.org 05/24/2019 Edit Destroy.<br>City State Postal Code Capacity Website<br>City AL 77777 Edit Destroy.<br>Hotel Agreements Upload<br>Upload                                                                                                    | 123 Main<br>City, IN 123456                                                                                                    |                                         |                                                                |                  |                    |                                  |
| es<br>Address 1 Address 2 City State Postal Code Capacity Website<br>Street City AL 77777 Edit Metric<br>Test Address Test City AL 77777 Edit Metric<br>Street City AL 77777 Edit Metric<br>Street City AL 7777 Edit Metric<br>Street City AL 7777 Edit Metric<br>Street City AL 7777 E                                                                                                    | ail Receives Last Reviewed<br>n.org 05/24/2019 Edit Destroy<br>City State Postal Code Capacity Website<br>City AL 77777 Edit I Destroy<br>Hotel Agreements Upload<br>Upload                                                                                                    | Website:                                                                                                    |                                         |                                                                |                  |                    |                                  |
| Address 1     Address 2     City     State     Postal Code     Capacity     Website       r Street     City     AL     77777     Edit     Media       Test Address     Test City     AL     77777     Edit     Media                                                                                                    | State       Postal Code       Capacity       Website         City       AL       77777       Edit       Destroy         Test City       AL       77777       Edit       Destroy         Hotel Agreements       Upload       Upload       Upload       Upload                                                                                             | Comerence:                                                                                                    |                                         |                                                                |                  |                    |                                  |
| Title     Phone     Email     Receives     Last Reviewed       in     Test     777-888-5555     k@n.org     05/24/2019     Edit     Destroy.       ess     Address 1     Address 2     City     State     Postal Code     Capacity     Website       / Street     City     AL     77777     Edit     Image: City     Image: City     <                                                                                                    | Ail       Receives       Last Reviewed         n.org       05/24/2019       Edit       Destroy.         City       State       Postal Code       Capacity       Website         City       AL       77777       Edit       Ds         Test City       AL       77777       Edit       Ds         Hotel Agreements       Upload       Upload       Upload | Contacts                                                                                                    |                                         |                                                                |                  |                    |                                  |
| es<br>Address 1 Address 2 City State Postal Code Capacity Website<br>/ Street City AL 77777 Edit<br>Test Address Test City AL 77777 Edit<br>1000<br>1000<br>100 | City     State     Postal Code     Capacity     Website       City     AL     77777     Edit     Description       Test City     AL     77777     Edit     Description       Hotel Agreements     Upload     Upload     Upload                                                                                                    | Name Title Phone                                                                                                    | Email Receives                          | s Last Reviewe                                                 | ed Edit Destroy  |                    |                                  |
| Address 1       Address 2       City       State       Postal Code       Capacity       Website         / Street       City       AL       77777       Edit       Main         Test Address       Test City       AL       77777       Edit       Main         ItentS       Test Address       Test Address       Test Address       Test Address       Test Address                                                                                                    | City       State       Postal Code       Capacity       Website         City       AL       77777       Edit       De         Test City       AL       77777       Edit       De         Hotel Agreements       Upload       Upload       Upload                                                                                                    | Add Person                                                                                                    | к@n.org                                 | 05/24/2019                                                     | Edit Desiroy     |                    |                                  |
| Address 1 Address 2 City State Postal Code Capacity Website 7 Street City AL 77777 Edit  Test Address Test City AL 77777 Edit  IentS                                                                                                    | City     State     Postal Code     Capacity     Website       City     AL     77777     Edit     De       Test City     AL     77777     Edit     De                                                                                                    | Facilities                                                                                                    |                                         |                                                                |                  |                    |                                  |
| y Street City AL 77777 Edit 🛽<br>Test Address Test City AL 77777 Edit 🞑                                                                                                    | City AL 77777 Edit <table-cell> De<br/>Test City AL 77777 Edit <table-cell> De<br/>Hotel Agreements Upload<br/>Upload<br/>Upload</table-cell></table-cell>                                                                                                    | Name Address 4 Addres                                                                                                    |                                         | Destal Carla                                                   |                  |                    |                                  |
| Test Address Test City AL 777777 Edit Va                                                                                                    | Test City AL 77777 Edit 🖂 Da<br>Hotel Agreements Upload<br>Upload<br>Upload                                                                                                    | Name Address 1 Addre                                                                                                    | ss 2 City Stat                          | e Postal Code                                                  | Capacity Website | _                  |                                  |
| ients                                                                                                    | Hotel Agreements Upload<br>Upload<br>Upload                                                                                                    | Test Facility Street                                                                                                    | city AL                                 | 77777                                                          | Capacity Website | Edit 🗵             | <u>Destroy</u>                   |
|                                                                                                    | Hotel Agreements Upload<br>Upload<br>Upload                                                                                                    | Test Facility Street Test II Test Address Address Add Facility                                                                                                    | City AL<br>Test City AL                 | 77777<br>77777                                                 | Capacity Website | Edit 🛛             | <u>Destroy</u><br><u>Destroy</u> |
| (hony Travel Fully Executed Hotel Agreements Upload                                                                                                    | Upload                                                                                                    | Test Facility Street Test II Test Address Address Address Address                                                                                                    | City AL                                 | 77777<br>77777                                                 | Capacity Website | Edit 🛛             | Destroy<br>Destroy               |
|                                                                                                    | Upload<br>Upload                                                                                                    | Test Facility Street Test II Test Address Add Facility Documents NCAA ( Anthony Travel Fully Ever                                                                                                    | City AL<br>Test City AL<br>Test City AL | 77777<br>77777                                                 | Capacity Website | Edit 🛛             | <u>Destroy</u><br><u>Destroy</u> |
| J Contract Response Upload                                                                                                    | Upload                                                                                                    | Test Facility Street Test II Test Address Add Facility Documents NCAA / Anthony Travel Fully Exec                                                                                                    | ted Hotel Agreemen                      | 77777<br>77777<br>nts Upload                                   | Capacity Website | Edit 🛛             | <u>Destroy</u><br><u>Destroy</u> |
| utel Contracts Upload                                                                                                    |                                                                                                    | Test Facility Street Test II Test Address Address Address Address Address Address NCAA / Anthony Travel Fully Exec NCAA Hotel Contract Response                                                                                                    | City AL<br>Test City AL<br>Test City AL | 77777<br>77777<br>hts Upload                                   | Capacity Website | Edit 🛛             | Destroy,<br>Destroy,             |
| iony Travel Revised Contracts Upload                                                                                                    | ts Upload                                                                                                    | Name         Address I         Address           Test Facility         Street         Test Facility           Test II         Test Address         Address           Add Facility         Documents         NCAA / Anthony Travel Fully Exec           NCAA Hotel Contract Response         Revised Hotel Contracts                                                                                                    | Ited Hotel Agreemen                     | TTTTT<br>TTTTTT<br>TTTTTT<br>TTTTTT<br>Upload<br>Upload        | Capacity Website | Edit 🛛             | Destroy,<br>Destroy,             |
|                                                                                                    | oonse Upload                                                                                                    | Name         Address I         Address           Test Facility         Street           Test II         Test Address           Add Facility         Documents           NCAA / Anthony Travel Fully Exec           NCAA Hotel Contract Response           Revised Hotel Contracts           NCAA/Anthony Travel Revised Co                                                                                                    | tracts                                  | TTTTT<br>TTTTTT<br>TTTTTT<br>TTTTT<br>TTTTT<br>TTTTT<br>TTTT   | Capacity Website | Edit 🛛             | Destroy                          |
| nination Questionnaire Response Upload                                                                                                    |                                                                                                    | Test Facility Street Test II Test Address Address Addr | ted Hotel Agreement                     | TTTTT<br>TTTTT<br>TTTTT<br>TTTTT<br>Upload<br>Upload<br>Upload | Capacity Website | Edit 12<br>Edit 12 | Destroy                          |
| nination Questionnaire Response Upload                                                                                                    |                                                                                                    | Name         Address I         Address           Test Facility         Street           Test II         Test Address           Add Facility         Documents           NCAA / Anthony Travel Fully Exect           NCAA Hotel Contract Response           Revised Hotel Contracts           NCAA/Anthony Travel Revised Co           Non-Discrimination Questionnaire                                                                                                    | tracts                                  | TTTTT<br>TTTTTT<br>TTTTTT<br>TTTTT<br>TTTTT<br>TTTTT<br>TTTT   | Capacity Website | Edit 2             | Destroy<br>Destroy               |
| hony Iravel Fully Executed Hotel Agreements Upload Il Contract Response Upload Itel Contracts Upload                                                                                                    |                                                                                                    | Test Facility Street Test II Test Address Add Facility                                                                                                    | City AL<br>Test City AL                 | 77777<br>77777                                                 | Capacity Website |                    | Edit 🛛                           |
| ination Questionnaire Response Upload                                                                                                    | 0100                                                                                                    | Address   Address<br>Street<br>Test Address<br>ents<br>contract Response<br>el Contracts<br>my Travel Revised Co-<br>ination Questionneire                                                                                                    | tracts                                  | TTTTT<br>TTTTT<br>TTTTT<br>TTTTT<br>Upload<br>Upload<br>Upload | Capacity Website | Edit 12<br>Edit 12 | Destr<br>Destr                   |
| mination Questionnaire Response Upload                                                                                                    |                                                                                                    | Name         Address 1         Address 1           Test Facility         Street           Test II         Test Address           Add Facility         Documents           NCAA / Anthony Travel Fully Exec           NCAA Hotel Contract Response           Revised Hotel Contracts           NCAA/Anthony Travel Revised Co           Non-Discrimination Questionnaire                                                                                                    | tracts                                  | TTTTT<br>TTTTT<br>TTTTT<br>TTTTT<br>TTTTT<br>TTTTT<br>TTTT     | Capacity Website | Edit 2             | Destroy                          |

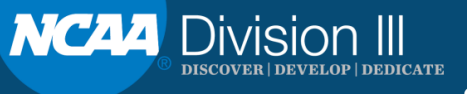

# NameTitlePhoneEmailReceivesLast ReviewedTest, KerstinTest777-888-5555k@n.org05/24/2019EditDestroyAdd Person

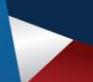

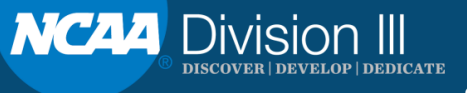

#### **Create Person**

| General Information                   | Roles by Sport or Facility | Promotions/Receivables |                        |
|---------------------------------------|----------------------------|------------------------|------------------------|
| Name title<br>First name<br>Last name | <b>v</b>                   |                        |                        |
| Title<br>Organization                 |                            |                        | If different than TEST |
| Phone/Email                           |                            |                        |                        |
| Office Phone                          |                            |                        |                        |
| Cell Phone                            |                            |                        |                        |
| Email                                 |                            |                        |                        |
| <ul> <li>Shipping Address</li> </ul>  |                            |                        |                        |
| Address 1                             | 123 Main                   |                        |                        |
| Address2                              |                            |                        |                        |
| City                                  | City                       |                        |                        |
| State                                 | Indiana 🔹                  |                        |                        |
| Postal code                           | 123456                     |                        |                        |
| l                                     |                            |                        |                        |
| Create Person                         |                            |                        |                        |

Please MUTE your phone and/or computer microphone.

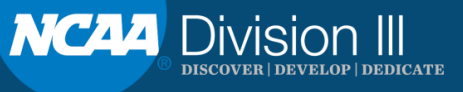

X

| Roles by Sport or Facility Prom   Check all that apply   Tournament Director   Marketing Director   Media/PR Contact   Facility Director   Ticket Manager   Security Director   Merchandise Manager   Concessions Manager                                                                                | motions/Receivables<br>Tournament Director for:                                                                                                    |
|----------------------------------------------------------------------------------------------------|----------------------------------------------------------------------------------------------------|
| eneral Information Roles by Sport or Facility Prom   Theck all that apply   Tournament Director   Marketing Director   Media/PR Contact   Facility Director   Ticket Manager   Security Director   Merchandise Manager   Concessions Manager                                                             | Tournament Director for:                                                                                                    |
| Tournament Director   Marketing Director   Media/PR Contact   Facility Director   Ticket Manager   Security Director   Merchandise Manager   Concessions Manager                                                                                                    | Tournament Director for:                                                                                                    |
| <ul> <li>Tournament Director</li> <li>Marketing Director</li> <li>Media/PR Contact</li> <li>Facility Director</li> <li>Ticket Manager</li> <li>Security Director</li> <li>Merchandise Manager</li> <li>Concessions Manager</li> </ul>                                                                    | Tournament Director for:                                                                                                    |
| <ul> <li>Drug Testing Coordinator</li> <li>Video Board Contact</li> <li>Data/Timing/Results Crew Coordinator</li> <li>Athletics Director</li> <li>Senior Woman Administrator</li> <li>Associate Athletics Director</li> <li>Assistant Athletics Director</li> <li>Sports Information Director</li> </ul> | Check AllUncheck AllBaseballWomen's BasketballMen's BasketballBeach VolleyballMen's Cross CountryWomen's BowlingFootballWomen's RowingMen's ColfWomen's RowingMen's GolfWomen's ColfMen's Ice HockeyWomen's GolfMen's SoccerWomen's Ice HockeyMen's SoccerWomen's LacrosseMen's SoccerWomen's SotballMen's Track, IndoorWomen's SocerMen's Track, OutdoorWomen's SocerMen's VolleyballWomen's Track, IndoorMen's Water PoloWomen's Track, OutdoorMen's WrestlingWomen's Track, OutdoorMitr PostseasonWomen's VolleyballMitr PostseasonWomen's Water PoloMitr PreseasonWomen's Water PoloMitt PreseasonWomen's Water PoloMitt PostseasonWomen's Water PoloMitt PostseasonWomen's Water PoloMitt PreseasonWomen's Water PoloMitt PreseasonWomen's Water PoloMitt PreseasonWomen's Water PoloMitt PreseasonWomen's Water PoloMitt PreseasonWomen's Water PoloMitter StringWomen's Water PoloMitter StringWomen's Water PoloMitter StringWomen's Water PoloMitter StringWomen's Water PoloMitter StringWomen's Water PoloMitter StringWomen's Water PoloMitter StringWomen's Water PoloMitter StringWomen's Water PoloMitter Stri |

Create Persor

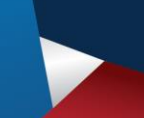

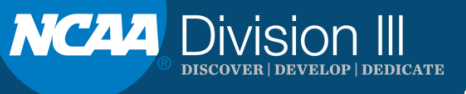

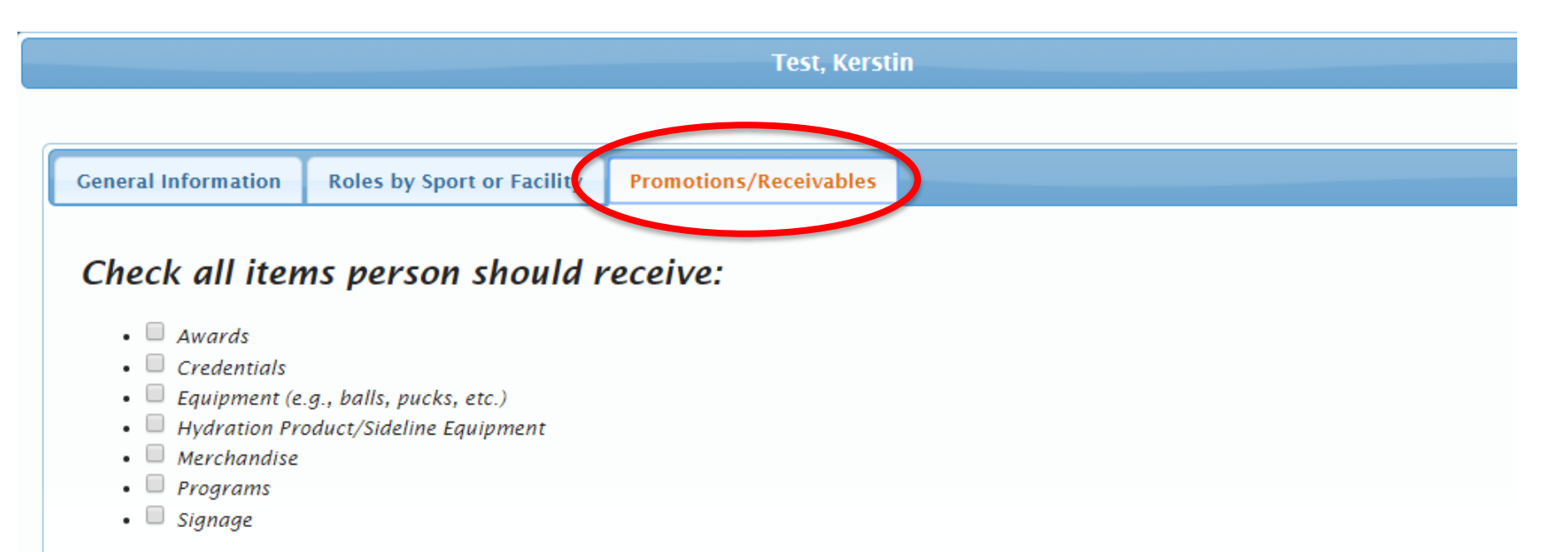

#### Update Person

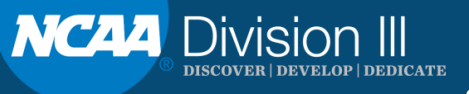

#### Facilities

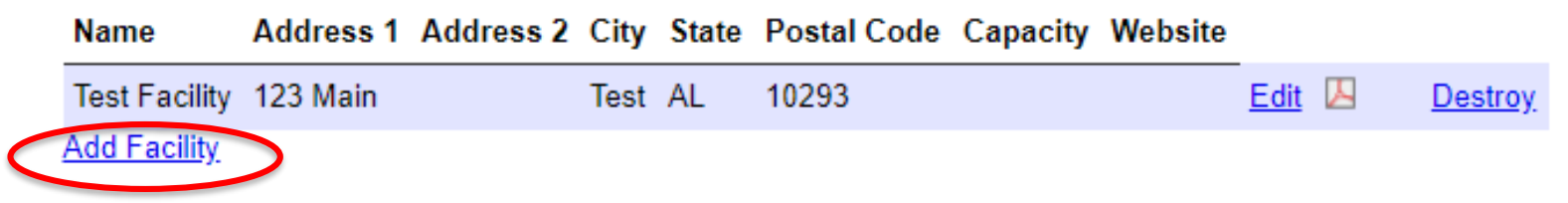

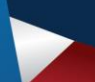

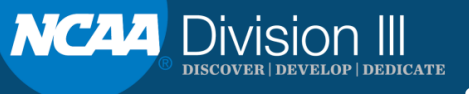

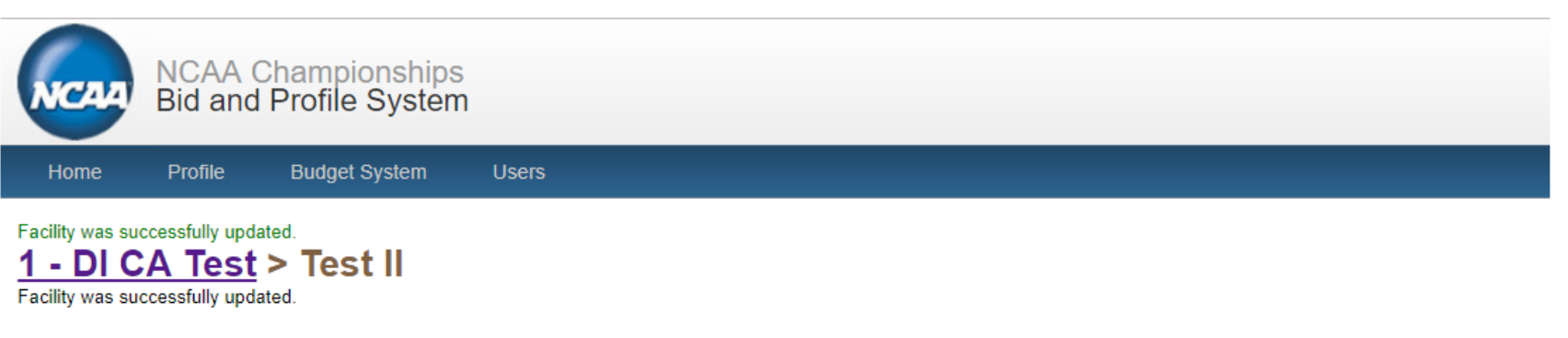

This facility is incomplete for bids. See Problems

| Name and Address        | Sports     | Details   | Signage     | Hotels    | Media    | Video Boards/LED/Control Room | Documents | Sport Specific Info. |
|-------------------------|------------|-----------|-------------|-----------|----------|-------------------------------|-----------|----------------------|
|                         |            |           |             |           |          |                               |           |                      |
|                         |            |           |             |           |          |                               |           |                      |
| Facility Name a         | nd Address | 5         |             |           |          |                               |           |                      |
|                         |            |           | Name        | Test Fac  | ility II |                               |           |                      |
|                         |            |           | Address1    | Test Add  | dress    |                               |           |                      |
|                         |            |           | Address2    |           |          |                               |           |                      |
|                         |            |           | City        | Test City | /        |                               |           |                      |
|                         |            |           | State       | Alabama   | l        |                               |           |                      |
|                         |            |           | Postal code | 77777     |          |                               |           |                      |
|                         |            |           | Website     |           |          |                               |           |                      |
|                         |            |           |             |           |          |                               |           |                      |
|                         |            |           |             |           |          |                               |           |                      |
| Update Facility<br>Last | t updated: | 05/31/201 | 9           |           |          |                               |           |                      |

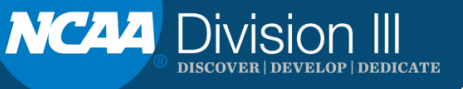

| NCAA                                                 | NCAA Championshi<br>Bid and Profile Syste                                                           | os<br>≩m                                                                          |                                  |                                                                          |                                    |                                                |                                   | Welcome, Test Test<br>My Account   User Guide 📙   Contact Us   Logout |
|------------------------------------------------------|----------------------------------------------------------------------------------------------------|-----------------------------------------------------------------------------------|----------------------------------|--------------------------------------------------------------------------|------------------------------------|------------------------------------------------|-----------------------------------|-----------------------------------------------------------------------|
| Home                                                 | Profile Budget System                                                                               | Users                                                                             |                                  |                                                                          |                                    |                                                |                                   |                                                                       |
| Facility was su<br><b>1 - DIC</b><br>Facility was su | Incressfully updated.<br>CA Test > Test Factor<br>Incressfully updated.                             | cility II                                                                         |                                  |                                                                          |                                    |                                                |                                   |                                                                       |
| This facility is i                                   | incomplete for bids. <u>See Problems</u>                                                            |                                                                                   |                                  |                                                                          |                                    |                                                |                                   |                                                                       |
| Name and                                             | Address Sports Details                                                                              | s Signage Hotels                                                                  | Media                            | Video Boards/LED/Control Room                                            | Documents                          | Sport Specific Info.                           |                                   |                                                                       |
| This pag<br>generate<br>Passv                        | ne may be shared with the vide<br>ed, which can be sent directly t<br>word to Edit Board Informatio | o board contact who will<br>o the video board contac<br>n<br>Password             | l be working v<br>ct for complet | with this championship. To do so,<br>tion of the information in the Boar | create a passwo<br>ds/Control Roor | rd, then scroll to the bottom of<br>n section. | the page and click on "Update Fac | cility." After a few seconds, a "Mail Video Board Link" will be       |
| Name<br>Add Pe                                       | Title Phone Email                                                                                   |                                                                                   |                                  |                                                                          |                                    |                                                |                                   |                                                                       |
| LED/F                                                | Permaner<br>Fascia Boards (Ribbons, Table<br>Arm, Outdoor, Ma<br>Public ad                          | It scoreboard   Yes Video board  Yes Board, Basket rquee, Other)  Yes Yes Yes Yes | No<br>No<br>No                   |                                                                          |                                    |                                                |                                   |                                                                       |

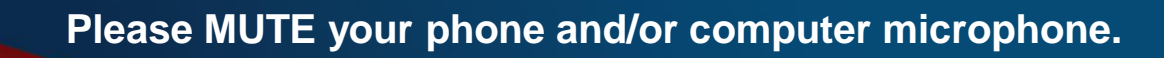

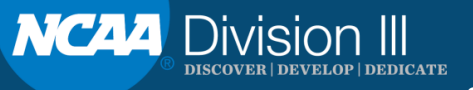

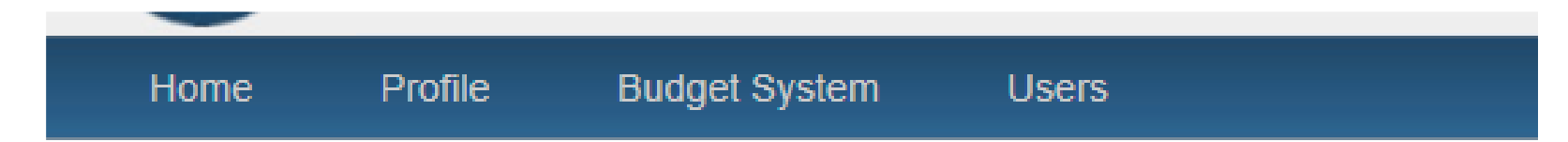

Facility was successfully updated.

## 1 - DI CA Test > Test Facility II

Facility was successfully updated.

This facility is incomplete for bids. See Problems

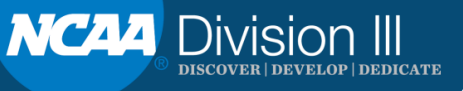

#### **Facilities**

| Name                | Address 1 | Address 2 | City | State | Postal Code | Capacity | Website |        |                |
|---------------------|-----------|-----------|------|-------|-------------|----------|---------|--------|----------------|
| Test Facility       | 123 Main  |           | Test | AL    | 10293       |          |         | Edit 🗵 | <u>Destroy</u> |
| <u>Add Facility</u> |           |           |      |       |             |          |         |        |                |

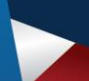

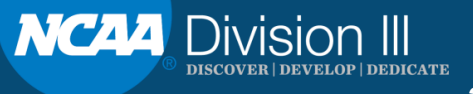

## BUDGETS

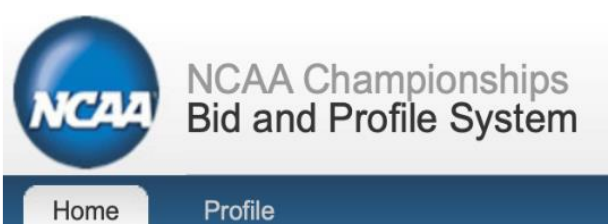

#### Start Bid for 2019-20 DIII Men's Wrestling

| Budget to Cop                                             | Select a budget to copy or leave blank if you do not wish to copy an existing budget.                                                                                                    |
|-----------------------------------------------------------|----------------------------------------------------------------------------------------------------|
| Facilit                                                   | 2019 Men's Wrestling Finals (Status: Submitted, Receipts: 57625.0, Expenditures: 126000.0)<br>2020 Men's Wrestling Regionals (Status: Submitted, Receipts: 12000.0, Expenditures: 23570.0) |
| Bid prepare                                               | 2020 Men's Wrestling Finals (Status: Submitted, Receipts: 57625.0, Expenditures: 124500.0)<br>2021 Men's Wrestling Finals (Status: Submitted, Receipts: 65125.0, Expenditures: 119500.0)   |
| Contact for this bid (who should bid acceptance/denial be | 2022 Men's Wrestling Finals (Status: Submitted, Receipts: 50125.0, Expenditures: 126000.0)                                                                                                 |
| emailed too?)                                             | Leave blank if same as bid preparer. ᅌ                                                                                                    |
| Has the facility profile been reviewed?                   |                                                                                                    |

Start

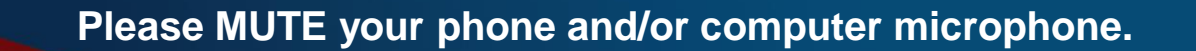

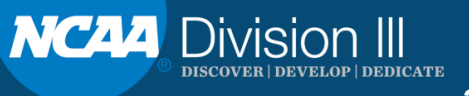

| NCAA Championships<br>Bid and Profile System                                                                                                    | Welcome, Test Test<br>My Account   User Guide 🗷   Contact Us   Logout |
|----------------------------------------------------------------------------------------------------|-----------------------------------------------------------------------|
| Home Profile Users                                                                                                    |                                                                       |
| Bid was successfully state                                                                                                    |                                                                       |
| Edit Bid for 2020-21 DIII Men's Wrestling                                                                                                    |                                                                       |
| Budget 1 - DI CA Test - Test Facility (72221.0) ▼<br>Facility Test Facility (1 - DI CA Test) ▼<br>Does the facility serve Coke products? ◎ Yes ◎ No                                                                           |                                                                       |
| Bid preparer       Test Test ▼         Contact for this bid (who should bid acceptance/denial be emailed too?)       Leave blank if same as bid preparer. ▼         Has the facility profile been reviewed?       Se Se Se No |                                                                       |

|   | Information For Bids                                                         |  |
|---|------------------------------------------------------------------------------|--|
|   | Edit Bid and Contacts<br>Finish Championship Bid Specifications              |  |
|   | Start Certificates of Insurance                                              |  |
| < | Budget - Saver<br>Facility information - Incomplete<br>Contacts - Incomplete |  |

#### **Budget Status Explanation:**

**Budget – Saved** means it is in progress and hosts can still make edits.

**Budget – Submitted** means it is in final form and hosts are unable to make edits.

For a complete bid, the budget status must be submitted.

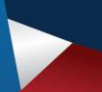

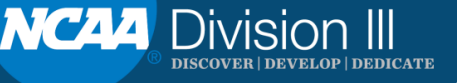

## **CERTIFICATES OF INSURANCE**

| Bi                                                             | id was successfully                                                                                                    | / started.                      |                           |        |                                 |                                                                       |
|----------------------------------------------------------------|----------------------------------------------------------------------------------------------------|---------------------------------|---------------------------|--------|---------------------------------|-----------------------------------------------------------------------|
| ſ                                                              | Bid/Contacts                                                                                                    | Budget - Saved                  | Test Fac                  | cility | Championship Bid Specifications | Certificates of Insurance                                             |
|                                                                |                                                                                                    |                                 |                           |        |                                 |                                                                       |
|                                                                |                                                                                                    |                                 |                           |        |                                 |                                                                       |
|                                                                |                                                                                                    |                                 |                           |        |                                 |                                                                       |
|                                                                |                                                                                                    |                                 |                           |        |                                 |                                                                       |
|                                                                |                                                                                                    |                                 |                           |        |                                 |                                                                       |
| NCAA B                                                         | ICAA Championships<br>Sid and Profile System                                                                                                    |                                 |                           |        |                                 | Welcome, Test Test<br>My Account   User Guide 📙   Contact Us   Logout |
| Home                                                           | ICAA Championships<br>id and Profile System<br>Profile Users                                                                                          |                                 |                           |        |                                 | Welcome, Test Test<br>My Account   User Guide 度   Contact Us   Logout |
| Home d was successful                                          | ICAA Championships<br>Sid and Profile System<br>Profile Users                                                                                         |                                 |                           |        |                                 | Welcome, Test Test<br>My Account   User Guide 🔽   Contact Us   Logout |
| Home<br>dwas successful<br>Bid/Contacts                        | ICAA Championships<br>bid and Profile System<br>Profile Users<br>Ily started.<br>Budget - Saved Test Facility                                         | Championship Bid Specifications | Certificates of Insurance | _      |                                 | Welcome, Test Test<br>My Account   User Guide 📧   Contact Us   Logout |
| Home<br>d was successfu<br>Bid/Contacts                        | ICAA Championships<br>Sid and Profile System<br>Profile Users<br>Ily started.<br>Budget - Saved Test Facility<br>ease upload your certificate of insu | Championship Bid Specifications | Certificates of Insurance | _      |                                 | Welcome, Test Test<br>My Account   User Guide 🗷   Contact Us   Logout |
| Home<br>dwas successful<br>Bid/Contacts<br>Ple<br>Is this even | ICAA Championships<br>Sid and Profile System<br>Profile Users<br>Ily started.<br>Budget - Saved Test Facility<br>ease upload your certificate of insu | Championship Bid Specifications | Certificates of Insurance |        |                                 | Welcome, Test Test<br>My Account   User Guide 度   Contact Us   Logout |

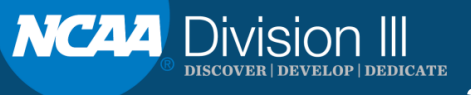

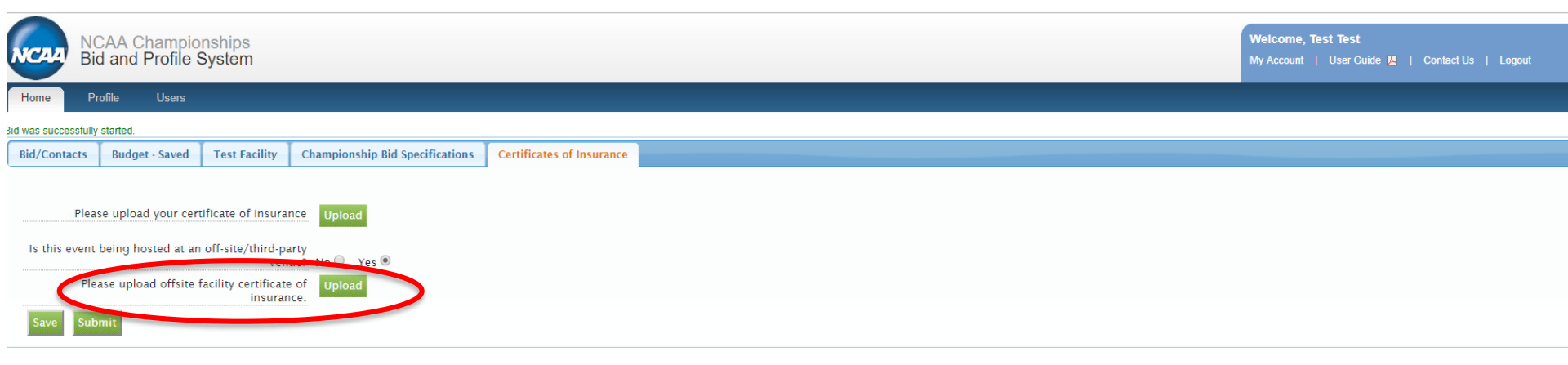

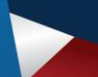

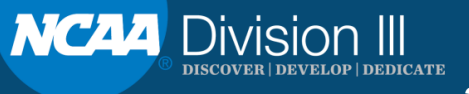

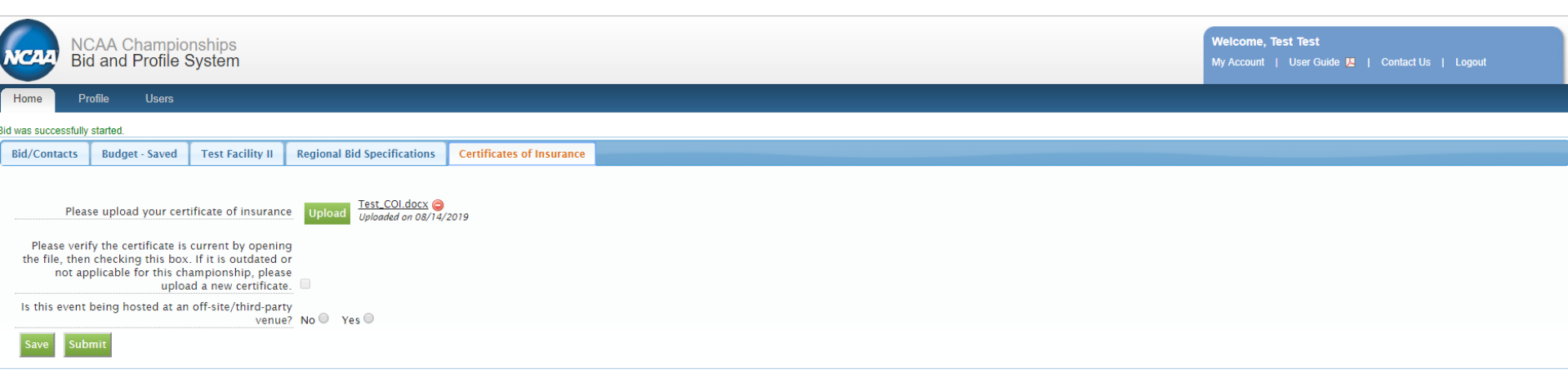

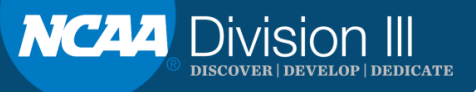

# RESOURCES

**Division III Championships Landing Page** 

- Division III Championships Resources
- Championships Bid Portal User Guide

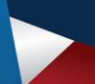

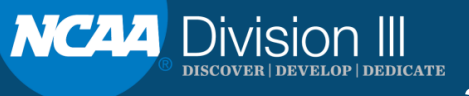

# QUESTIONS

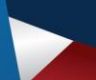

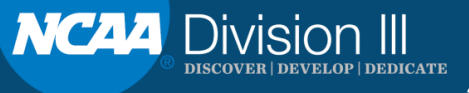